## ขั้นตอนขอรับบริการออนไลน์

- เป็นการให้บริการออนไลน์ ที่หน่วยได้จัดทำขึ้น เพื่ออำนวยความสะดวก และเพิ่มประสิทธิภาพการบริการ ของหน่วยงานให้แก่ประชาชน

ผู้มีความประสงค์ขอรับบริการ สามารถแจ้งความประสงค์ โดยสแกนคิวอาร์ โค้ดและกรอกข้อมูล
รายละเอียดการขอรับบริการของท่าน ลงในแบบฟอร์มขอรับบริการออนไลน์ มีขั้นตอน ดังนี้

 ท่านสามารถคลิ๊กลิงค์ หรือ สแกนคิวอาร์ โค้ด ด้านล่างเพื่อกรอกข้อมูลรายละเอียดการขอรับ บริการของท่าน ลงในแบบฟอร์ม Google From การขอรับบริการออนไลน์

 2.กรุณากรอกข้อมูลให้ครบถ้วน หากมี \* ที่หัวข้อใด แสดงว่าเป็นข้อมูลที่จำเป็นที่จะต้องกรอกให้ ครบถ้วน

| แจ้งปัญหาการใช้<br>งาน ระบบไฟฟ้าส่อง<br>สว่างสาธารณะใน<br>สืบสี่ เมสุนออต์อนอ | ชื่อ - นามสกุล *<br>คำตอบของคุณ |
|-------------------------------------------------------------------------------|---------------------------------|
| พนท เทคบาลดาบล<br>เชียงเคี่ยน                                                 | หมายเลขโทรศัพท์ติดต่อ *         |
| สำหรับกรณีเกิดเหตุฉุกเฉิน โปรดติดต่อเราที่่<br>0-5316-0308                    | คำตอบของคุณ                     |
| ลงชื่อเข้าใช้ Googleเพื่อบันทึกการแก้ไข<br>ดูข้อมูลเพิ่มเติม                  | วัน เดือน ปี ที่แจ้งปัญหา *     |
| * ระบุว่าเป็นคำถามที่จำเป็น                                                   | วว ดด บบบบ<br>_/_/              |
| อีเมล *                                                                       | หม่า้าน *                       |
| อึเมลของคุณ                                                                   | 🔘 ม.1 บ้านเชียงเคี่ยน           |
|                                                                               | 🔘 ม.2 บ้านสันชุม                |
| ข้อมูลส่วนบุคคลโปรดแจ้งชื่อ-สกุล และ                                          | 🔘 ม.3 บ้านก๊อ                   |
| เบอร์ ไทรเพื่อติดต่อกลับ<br>การให้บริการแบบ E-service แก่ประชาชน              | 🔘 ม.4 บ้านสันปูเลย              |
|                                                                               | 🔘 ม.5 บ้านสารภี                 |

3.เมื่อกรอกข้อมูลครบเรียบร้อยแล้วกด

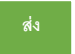

4.เจ้าหน้าที่ได้รับข้อความ และทำการตรวจสอบ ข้อมูล รายละเอียด ผ่านระบบ Google Drive พร้อมกับ ดำเนินการปริ้นแบบขอรับบริการออนไลน์

5.เมื่อผู้บริหารได้พิจารณาแล้ว เจ้าหน้าที่จะแจ้งผลการพิจารณา ให้ท่านทราบ ผ่านช่องทางการติดต่อ ตามที่ ท่านระบุ โดยเร็ว พร้อมดำเนินการในส่วนที่เกี่ยวข้องต่อไป

แบบคำร้องเกี่ยวกับไฟฟ้าสาธารณะ

ท่านสามารถกลิ๊กที่ลิ้งค์ <u>https://www.chiangkiean.go.th/mr\_form\_elec.aspx</u> หรือสแกนคิวอาร์ โค้ด

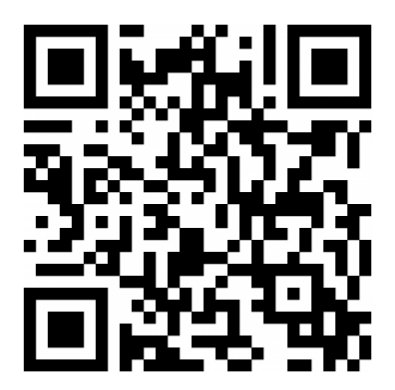

แบบคำร้องเกี่ยวกับการลงทะเบียนสัตว์เลี้ยง เงตเทศบาลตำบลเชียงเลี่ยน

ท่านสามารถคลิ๊กที่ลิ้งค์ https://www.chiangkiean.go.th/mr\_form\_pet.aspx หรือสแกนคิวอาร์โค้ค

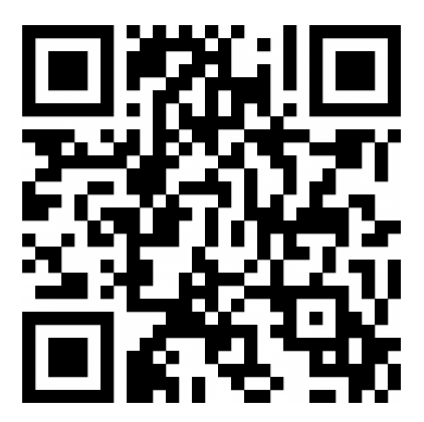

แบบคำร้องเกี่ยวกับระบบจองห้องประชุมเทศบาลตำบลเชียงเคี่ยน

ท่านสามารถคลิ๊กที่ลิ้งค์ <u>https://www.chiangkiean.go.th/mr\_form\_book.aspx</u> หรือสแกนคิวอาร์ โค้ค

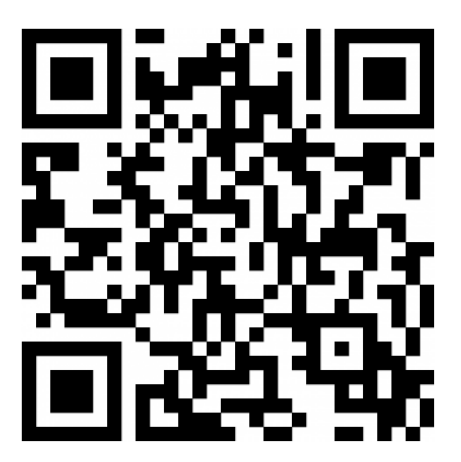